## Configurazione SMTP Autenticato su Mozilla Thunderbird per spazio hosting

## Versione software: Mozilla Thunderbird

Sistema operativo: tutti

Dopo aver avviato Mozilla Thunderbird, andare alla voce Strumenti e scegliere l'opzione Account

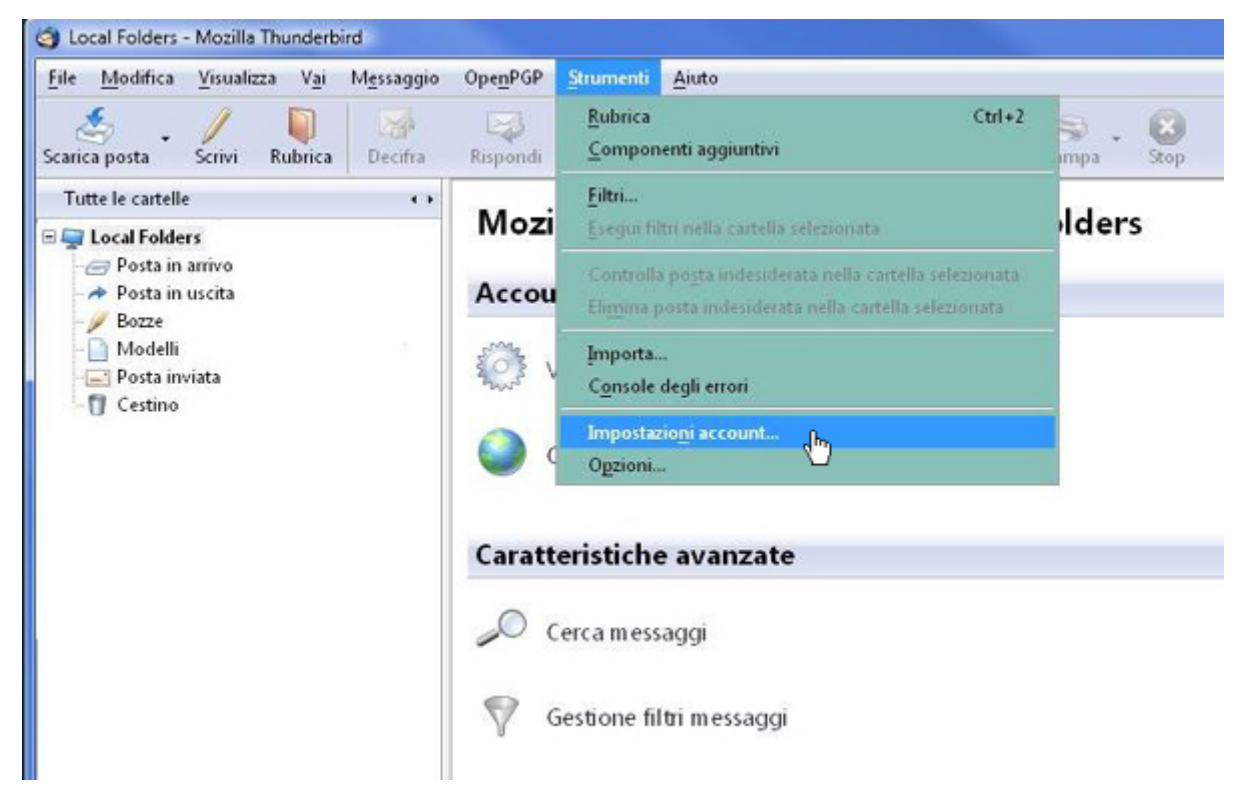

Fare click su Aggiungi account

| E Local Folders                                | Impostazioni account                                                                                          |
|------------------------------------------------|----------------------------------------------------------------------------------------------------|
| -Posta indesiderata<br>Server in uscita (SMTP) | Questo è un account speciale. Non ci sono identità associate ad esso.<br><u>N</u> ome account : Local Folders |
|                                                | Archivio messaggi Syuota cestino all'uscita Cartella locale: Stoglia                                          |
|                                                |                                                                                                    |
|                                                |                                                                                                    |
| <u>Aggiungi account</u>                        |                                                                                                    |
| Aggiungi account<br>Imposta come predefinito   |                                                                                                    |

Selezionare Account di posta e fare click su Avanti >

| Creazione nuovo account                                                                                                    |  |  |  |
|----------------------------------------------------------------------------------------------------|--|--|--|
| Configurazione nuovo account                                                                                                    |  |  |  |
|                                                                                                    |  |  |  |
| Per poter ricevere i messaggi, è necessario configurare gli account di<br>posta e dei gruppi di discussione.                                                                                                    |  |  |  |
| Questa autocomposizione raccoglierà le informazioni necessarie alla<br>creazione di un account di posta o per i gruppi di discussione. Se non si<br>fosse a conoscenza di alcune delle informazioni richieste contattare il<br>proprio amministratore di sistema o il fornitore di servizi. |  |  |  |
| Selezionare il tipo di account da configurare:                                                                                                    |  |  |  |
| Account di posta                                                                                                    |  |  |  |
| ා RSS News & Blogs                                                                                                    |  |  |  |
| 🔘 Gmail                                                                                                    |  |  |  |
| Account gruppi di discussione                                                                                                    |  |  |  |
|                                                                                                    |  |  |  |
|                                                                                                    |  |  |  |
|                                                                                                    |  |  |  |
|                                                                                                    |  |  |  |
| < Indietro Annulla                                                                                                    |  |  |  |

Inserire **nome** e **cognome** dell'utente e l'indirizzo mail completo **account@dom.ext** (dove dom.ext e' il nome da dominio)

| Creazione nuovo account                                                                                                    |                 |     |  |
|----------------------------------------------------------------------------------------------------|-----------------|-----|--|
| Identità                                                                                                    |                 |     |  |
| Ogni account ha una propria identità, cioè l'insieme di informazioni che<br>permettono al destinatario di identificare il mittente.<br>Inserire il nome che apparirà nel campo "Da:" dei propri messaggi in<br>uscita (ad esempio, "Mario Rossi").<br><u>Nome:</u><br>Inserire il proprio indirizzo email. Questo è l'indirizzo che gli altri<br>utilizzeranno per spedirci messaggi di posta elettronica (ad esempio, |                 |     |  |
| Indirizzo email:                                                                                                    | account@dom.ext |     |  |
|                                                                                                    |                 |     |  |
|                                                                                                    | < Indietro Annu | lla |  |

Selezionare come tipo di server **POP** e come **Server in ingresso mail.dom.ext**, cliccare su **Avanti>** 

| Creazione nuovo account                                                                                                    |                                                                                                    |  |  |  |
|----------------------------------------------------------------------------------------------------|----------------------------------------------------------------------------------------------------|--|--|--|
| Informazioni sul server                                                                                                    |                                                                                                    |  |  |  |
| Selezionare il tipo di server in ingresso utilizzato.                                                                                                    |                                                                                                    |  |  |  |
| Inserire il nome del server in ingresso (ad esempio: mail.mozillaitalia.org)                                                                                                    |                                                                                                    |  |  |  |
| <u>S</u> erver in ingresso:                                                                                                    | mail.dom.ext                                                                                                    |  |  |  |
| Togliere la spunta per<br>cartella separata. Ques<br>contrario farà parte del<br>locali.                                                                                                    | Togliere la spunta per conservare la posta di questo account in una<br>cartella separata. Questo sposterà l'account al primo livello. In caso<br>contrario farà parte della cartella 'Posta in arrivo' globale delle Cartelle<br>locali. |  |  |  |
| 👿 Usa 'Posta in arrivo                                                                                                    | 📝 Usa 'Posta in arrivo' globale (posta nelle 'Cartelle Locali')                                                                                                    |  |  |  |
| Sarà usato il server esistente per la posta in uscita (SMTP),<br>"smtp.cwnet.it". È possibile modificare le impostazioni per la posta in<br>uscita scegliendo 'Impostazioni account' dal menu Strumenti. |                                                                                                    |  |  |  |
|                                                                                                    | < Indietro Avanti > المراجع Annulla                                                                                                    |  |  |  |

Inserire come **nome utente**: **account@dom.ext** (che e' l'indirizzo mail completo), cliccare su **Avanti>** 

| Creazione nuovo account                                                                                | ×                                                                                                    |  |  |
|----------------------------------------------------------------------------------------------------|----------------------------------------------------------------------------------------------------|--|--|
| Nomi utente                                                                                            |                                                                                                    |  |  |
| Inserire il nome utente per la po<br>fornitore di posta (ad esempio,                                   | osta in entrata comunicato dal proprio<br>"mrossi")                                                                                                    |  |  |
| <u>N</u> ome utente posta in entrata:                                                                  | account@dom.ext                                                                                                    |  |  |
| Sarà usato il nome utente esiste<br>modificare le impostazioni per l<br>'Impostazioni account' dal men | Nome utente posta in entrata: account@dom.ext<br>Sarà usato il nome utente esistente, "alessandro.delfreo". È possibile<br>modificare le impostazioni per la posta in uscita scegliendo<br>'Impostazioni account' dal menu Strumenti. |  |  |
|                                                                                                    | < Indietro Annulla Annulla                                                                                                    |  |  |

Inserire come nome account un nome che preferisce, poi fare click su Avanti>

| Creazione nuovo account                 |                                                                           | x    |
|-----------------------------------------|---------------------------------------------------------------------------|------|
| Nome account                            |                                                                           |      |
| Inserire un nome p<br>oppure "Account o | er questo account (ad esempio, "Lavoro", "Casa",<br>jruppi discussione"). |      |
| <u>N</u> ome account:                   | dom.ext                                                                   |      |
|                                         |                                                                           |      |
|                                         |                                                                           |      |
|                                         |                                                                           |      |
|                                         |                                                                           |      |
|                                         |                                                                           |      |
|                                         |                                                                           |      |
|                                         |                                                                           |      |
|                                         |                                                                           |      |
|                                         |                                                                           |      |
|                                         |                                                                           |      |
|                                         | < <u>I</u> ndietro <u>Avanti</u> Ann                                      | ulla |
|                                         |                                                                           |      |

Fare click su **Fine** 

| Creazione nuovo account             | X                        |
|-------------------------------------|--------------------------|
| congrutatu210111                    |                          |
| Verificare la correttezza delle int | formazioni inserite.     |
| Nome account:                       | dom.ext                  |
| Indirizzo email:                    | account@dom.ext          |
| Nome utente posta in entrata:       | account@dom.ext          |
| Nome server in ingresso:            | mail.dom.ext             |
| Tipo server in ingresso:            | POP3                     |
| Nome utente in uscita               |                          |
| Nome server in uscita (SMTP):       |                          |
|                                     |                          |
|                                     |                          |
|                                     |                          |
|                                     |                          |
|                                     |                          |
|                                     |                          |
|                                     |                          |
|                                     |                          |
| Premere Fine per salvare queste     | e impostazioni ed uscire |
| dall'autocomposizione dell'acc      | ount.                    |
|                                     |                          |
|                                     |                          |
|                                     | < Indietro Fine Annulla  |
|                                     |                          |

Selezioni nel menu a sinistra Server in Uscita e cliccare su Aggiungi nel menu a destra

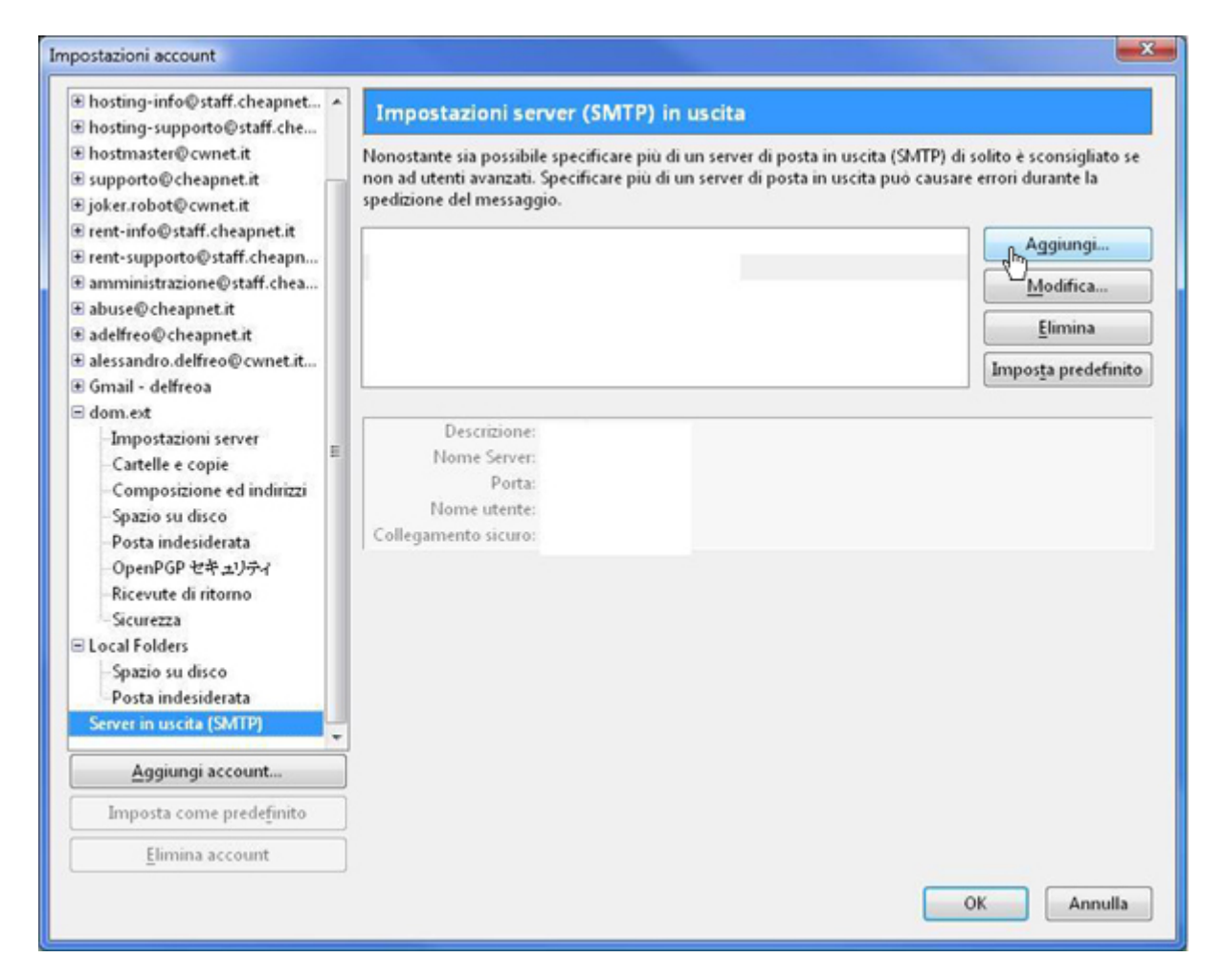

Inserire nella finestra i dati indicati nell'immagiane tenendo presente che dom.ext è il nome a dominio per cui si sta configurando l'account, poi fare click su **OK** 

| Descrizione:                                     | dom.ext             |                               |  |
|--------------------------------------------------|---------------------|-------------------------------|--|
| Nome server:                                     | mail.dom.ext        |                               |  |
| –<br>Porta:                                      | 2525                | Predefinito: 25               |  |
| 🔽 <u>U</u> tilizza no                            | me utent            | e e password                  |  |
| <mark>. U</mark> tilizza no<br>No <u>m</u> e ute | me utent<br>nte: ac | e e password<br>count@dom.ext |  |

Selezioni nel menu a sinistra l'account creato in precedenza e inserire nelle impostazioni **Sever in uscita (SMTP)** il server appena creato, fare click su **OK** 

| mpostazioni account                                                                                                    |                                                                                                    |                          | X                             |
|----------------------------------------------------------------------------------------------------|----------------------------------------------------------------------------------------------------|--------------------------|-------------------------------|
| npostazioni account<br>Dimpostazioni server<br>Cartelle e copie<br>Composizione ed indirizzi<br>Spazio su disco<br>Posta indesiderata<br>OpenPGP 간후 고가구ન<br>Ricevute di ritorno<br>Sicurezza<br>Docal Folders<br>Spazio su disco<br>Posta indesiderata<br>Server in uscita (SMTP)<br>물 | Impostazioni account - <dom.ext>         Nome account:       dom.ext         Identità predefinita       Ogni account ha la propria identità cioè le informazioni che le altre persone vedono quando leggono i messaggi.         Nome:       Mario Rossi         Indirizzo email:       account@dom.ext         Indirizzo per risposte:      </dom.ext> |                          | e altre persone vedono quando |
| Aggiungi account<br>Imposta come predefinito<br>Elimina account                                                                                                    | Server in <u>u</u> scita (SMTP                                                                                                    | ) dom.ext - mail.dom.ext | Gestione identità<br>OK shy   |